## Link <a href="https://dsnft.sena.edu.co/">https://dsnft.sena.edu.co/</a>

1. Acceso a candidatos

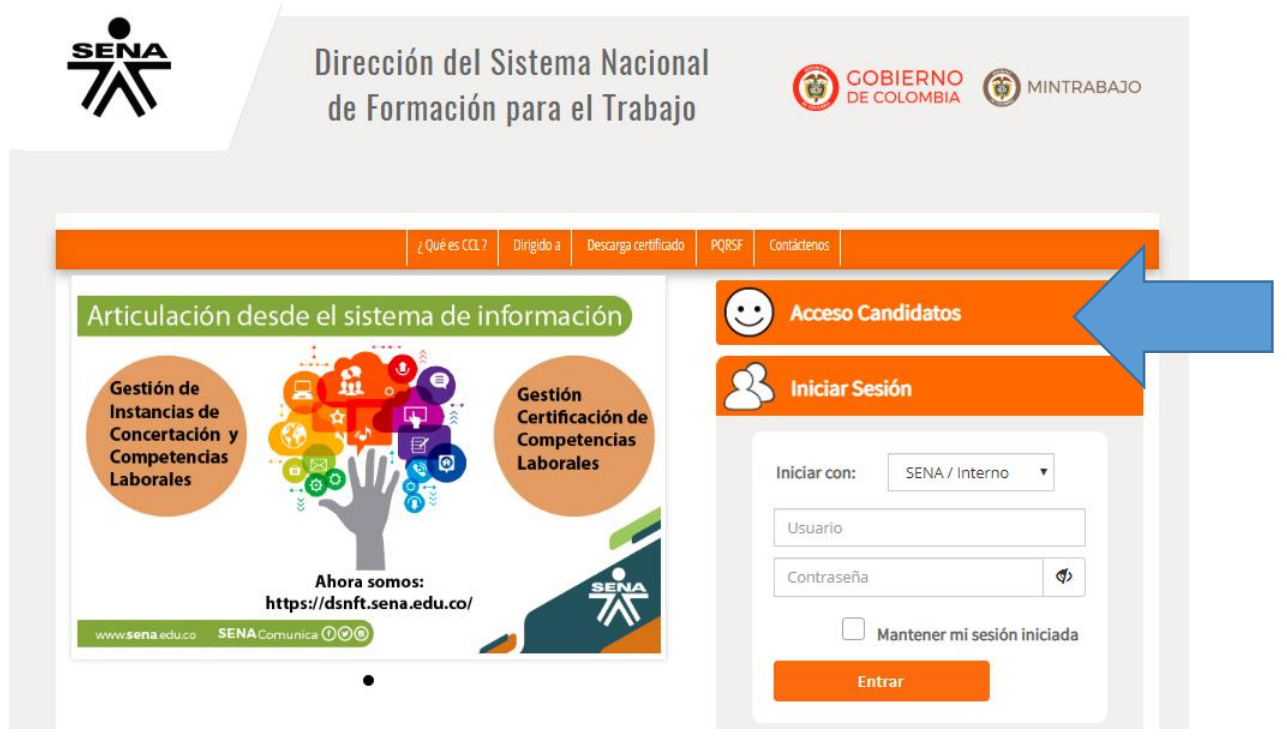

2. Clic en registrarse como candidato

| Iniciar Se           | sión                    |                 |     |
|----------------------|-------------------------|-----------------|-----|
|                      |                         |                 |     |
| Usuario              |                         |                 |     |
| Contraseña           | 1                       | <⊅              |     |
| <u>Recuperar u</u>   | suario o contrase       | <u>eña</u>      |     |
| <u>Registrarse</u>   | <u>como candidato</u>   |                 |     |
| <u>Registrarse (</u> | <u>como organizació</u> | <u>ón</u>       |     |
|                      | Mantener r              | mi sesión inici | ada |
| E                    | Intrar                  |                 |     |
|                      |                         |                 |     |

- 3. Diligenciar toda la información personal, es muy importante que la escritura de los nombres sea tal cual se registra en la cedula de ciudadanía (si tiene dos nombres, se deben registrar todos dos), también es muy importante registrar una dirección de correo electrónico ya que allí le llegaran las notificaciones cuando se inicie el proceso de evaluación y certificación de competencias laborales.
- 4. En los campos donde pide crear el usuario y la contraseña, recomendamos que en ambos sea el número de la cedula, esto para evitar que se les olvide (es opcional, cada candidato decide si crea un usuario y contraseña diferente al número de la cedula y que recuerde fácilmente).

|                                                                                       |                             | (ENTRE 6 A 10 CARACTER<br>ESPECIALES)                                           | ES SIN ESPACIOS Y CARACT |
|---------------------------------------------------------------------------------------|-----------------------------|---------------------------------------------------------------------------------|--------------------------|
| Digite la Contraseña*                                                                 |                             | Confirme la Contraseña*                                                         |                          |
| La contraseña debe contener mínimo 8 carac                                            | cteres, 1 mayúscula, un car | rácter especial                                                                 |                          |
| Información Domicilio                                                                 |                             |                                                                                 |                          |
| Dirección*                                                                            |                             | Barrio⁺                                                                         |                          |
|                                                                                       |                             |                                                                                 |                          |
| Pais de Residencia*                                                                   |                             | Departamento de Residenc                                                        | cia*                     |
| Pais de Residencia*<br>COLOMBIA                                                       | •                           | Departamento de Resideno<br>Seleccione                                          | cia*                     |
| Pais de Residencia*<br>COLOMBIA<br>Municipio Residencia*                              | ¥                           | Departamento de Resideno<br>Seleccione<br>Estrato*                              | cia*<br>▼                |
| Pais de Residencia*<br>COLOMBIA<br>Municipio Residencia*<br>Seleccione v              | v                           | Departamento de Resideno<br>Seleccione<br>Estrato*<br>Seleccione V              | cia*<br>▼                |
| Pais de Residencia*<br>COLOMBIA<br>Municipio Residencia*<br>Seleccione ▼<br>Teléfono* | v                           | Departamento de Residence<br>Seleccione<br>Estrato*<br>Seleccione •<br>Celular* | tia*<br>▼                |

5. Una vez diligenciados y validados todos los datos, no olvide dar en clic en:

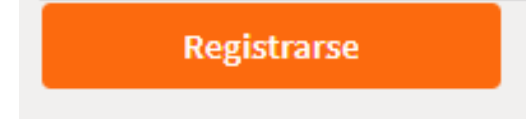